Setting Up a Preceptor in Typhon

- 1. Go to Student Log-In Page: <u>https://www3.typhongroup.net/np/data/login.asp?facility=3223</u>
- 2. Select "Other Login Types".

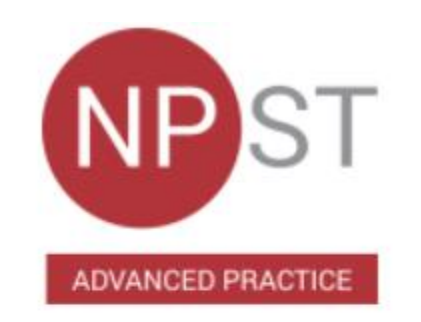

## Student Data Entry Login

| Account Number: | 3223     |                           |  |  |
|-----------------|----------|---------------------------|--|--|
| User Login:     | sstudent |                           |  |  |
| Password:       |          | Forgot login or password? |  |  |
|                 |          |                           |  |  |

3. Select "Preceptor/EASI Login".

| Administrator Login      |
|--------------------------|
| Sub-Administrator Login  |
| Student Data Entry Login |
| Preceptor/EASI Login     |

4. Enter preceptor's email into "Email Address". Then select "Forget Password?"

| ADVANCED                                | PRACTICE                            |               |      |  |
|-----------------------------------------|-------------------------------------|---------------|------|--|
| Preceptor/                              | EASI Login                          |               |      |  |
| Account Number:                         | 3223                                |               |      |  |
| Login Role:                             | Preceptor                           | ~             |      |  |
| E-mail Address:                         | taylord4@sunyit.                    | edu           |      |  |
| Password:                               |                                     | Forgot passwo | ord? |  |
| Log                                     | In                                  | ①             | •    |  |
| rea is not for students.<br>Student Dat | All students shou<br>ta Entry Login | ld login at:  |      |  |
| Suggested Bro                           | wser Settings                       |               |      |  |

5. Typhon will send the preceptor and email with a temporary password. The preceptor will reset their password and return to the login page and attempt to login with new password.

If the email address doesn't work, let Clinical Coordinator know and have a secondary preceptor email address ready.